# ARBETSGIVARINTYG

Grunden för att man ska kunna få a-kassa är att man har arbetat. För att visa att man har arbetat behövs ett signerat arbetsgivarintyg som man begär från Primula självservice via Tjänster. Ofta blandas det ihop med anställningsbeviset, men de innehåller olika uppgifter.

| Min Sida         +            Handlägga ANDRA         23 | Arbetsgivarintyg                                    | Hjälpt |
|----------------------------------------------------------|-----------------------------------------------------|--------|
| Bevilja/Ta Del Av 🛚 +                                    | Sök anställning att beställa arbetsgivarintyg för   |        |
| Tjänster   –     Arbetsgivarintyg                        | Personnummer         Namn           Sök         Sök |        |
| Bemanningsanalys<br>Frånvarokalender                     | HÄMTA INFO                                          |        |

Du söker upp den person som du vill lämna arbetsgivarintyg för.

| Min Sida +               | Sök anställning att best   | älla arbetsgivarintyg för   |                      |             |                            |
|--------------------------|----------------------------|-----------------------------|----------------------|-------------|----------------------------|
| Handlägga ANDRA 23 +     | Personnummer N             | lamn                        | 7                    |             |                            |
| Bevilja/Ta Del Av 🛽 +    |                            | Sok Sok                     |                      |             |                            |
| ر Tjänster –             | Personnummer Namn          | Anst.nr                     | Organisation         | Befattning  | Avslutad                   |
| Arbetsgivarintyg         |                            | 1                           | Personalavdelningen, | LÖNESP      |                            |
| Bemanningsanalys         |                            |                             |                      |             |                            |
| Frånvarokalender         |                            |                             |                      |             |                            |
| Kompetens                |                            |                             |                      |             |                            |
| Kontrolluppgifter        |                            |                             |                      |             |                            |
| önekostnadsspecifikation | (i) Anställningens peric   | odintervall                 |                      |             | -                          |
| Lönespecifikation        | 2012-12 -                  |                             |                      |             |                            |
| Nyckeltal                | Ange period som arbetsgive | arintyget ska gälla för (1) |                      |             |                            |
| Administration +         | 2020-04                    | 2021-04                     |                      |             |                            |
| _                        | HÄMTA INFO                 |                             |                      | SKICKA UPPG | . TILL ARBETSGIVARINTYG.NU |

Här kommer automatiskt perioden 13 månader bakåt i tiden, önskas annat datum ändrar du det via kalendervyn.

När du valt period skickar du uppgifterna till arbetsgivarintyg.nu

SKICKA UPPG. TILL ARBETSGIVARINTYG.NU

Nu är det viktig att du är upplagd som användare hos arbetsgivarintyg.nu för att kunna se och administrera intyget. Kolla med ansvarig lönespecialist.

Nu är uppgifterna skickade till arbetsgivarintyg.nu.

## Du ska nu logga in på arbetsgivarintyg.nu

### Logga in som arbetsgivare

| Arbetsgivarintyg.nu | Om Arbetsgivarintyg.nu   F | För arbetstagare Logga | in som arbetsgivare<br>≡ Meny |  |
|---------------------|----------------------------|------------------------|-------------------------------|--|
| Skapa digitala      | 🕇 zalaris                  | CGI Heroma 🌱           | tieto <i>Evry</i>             |  |
| arbetsgivarintyg    | 💊 VISMA                    | ADITRO                 | Hogia                         |  |

### Logga in med e-legitimation

| ARBETSGIVARINTYG<br>för Sveriges alla arbetsgivare |                      |
|----------------------------------------------------|----------------------|
| Logga in på                                        | Välj inloggningssätt |
| Arbetsgivarintyg.nu använder CGI som               | Mobilt BankID        |
| leverantör av säker inloggning.                    | BankID eller Nordea  |
|                                                    | Telia                |

## När du har loggat in väljer du SLU

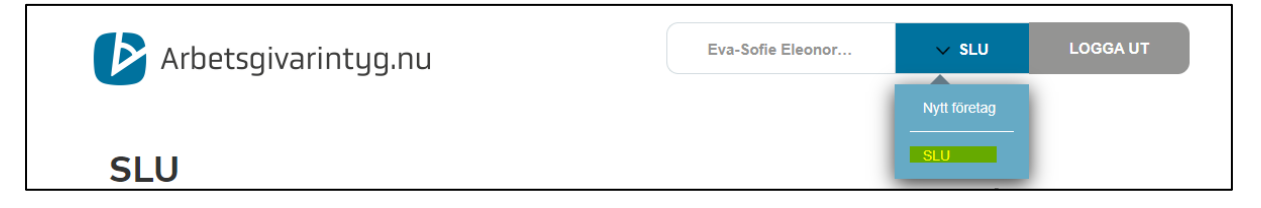

#### Här väljer du vilket intyg du söker:

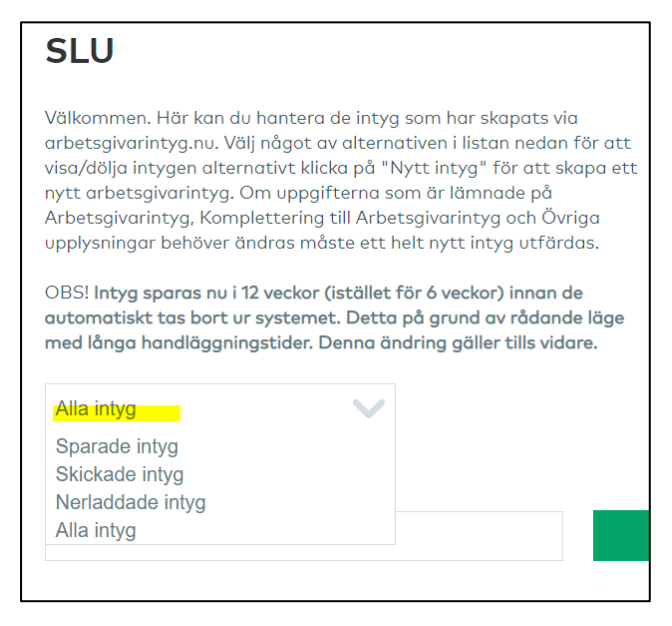

#### Du ska då få upp de intyg som du skickat från Primula

# Importerade intyg

Nedan listas de intyg som importerats från externt system, men ej skickats in. Klicka i önskade intyg och välj signera för att skicka in dessa. Intyg som inte validerar är markerade med ett rött utropstecken. Dessa fel måste rättas manuellt innan de kan skickas in.

SIGNERA OCH GODKÄNN MARKERADE INTYG MED E-LEGITIMATION

Öppna, granska och signera ditt intyg

Om alla uppgifter är rätt kan du bara bocka i och signera intyget direkt.

Är det något som saknas eller som inte stämmer visas ett rött utropstecken och du kan inte komma vidare. Kontrollera uppgifterna och signera igen.

Under de 12 veckor som intygen ligger i Arbetsgivarintyg.nu kan du ladda ner, komplettera och kopiera inskickade intyg.

Vill du ändra i ett intyg som är skickat eller sparat använd funktionen Kopiera. Efter 12 veckor försvinner intyget i enlighet med dataskyddsförordningen, men du har alltid möjlighet att skriva ett helt nytt intyg.

|                           | 3. Anställningsform                                                                                                    |                       |                                                                 |
|---------------------------|----------------------------------------------------------------------------------------------------|-----------------------|-----------------------------------------------------------------|
| ■                         | <ul> <li>Tillsvidareanställning</li> <li>Provanställning</li> <li>Intermittent anställning (behovsanställning)</li> <li>✓ Tidsbegränsad anställning</li> </ul> |                       | Avtalat slutdatum<br>2020-09-30                                 |
| *                         | + Klicka här för att lägga till ytterligare information                                                                                                    |                       |                                                                 |
| 1<br>2                    | 4. Arbetstid<br>✓ Heliid                                                                                                    | Antal timmar i veckan | <b>9</b>                                                        |
| 3<br>4<br>5<br>6 <u>4</u> | Varierande arbetstid (ex intermittent<br>anställning, behovsanställning eller<br>liknande)                                                                     | 39.15                 |                                                                 |
| 7<br>8<br>9               | + Klicka här för att lägga til ytterligare information                                                                                                    |                       |                                                                 |
| 11 <b>40</b><br>12        | 5. Särskilda upplysningar om arbetstage                                                                                                    | aren                  |                                                                 |
| 13<br>14<br>15            | Anställd i bernanningsföretag för uthyrning?                                                                                                    |                       | Har den anställde arbetat skift eller med varierat veckoschema? |

När du har godkänt och skickat intyget kan du skriva ut det direkt eller välja att spara det på din dator.

Arbetstagen kan själv logga in på arbetgivarintyg.nu och se sitt arbetsgivarintyg.

| Skickade intyg                                                                                                    |              |      |                         |         |          |
|----------------------------------------------------------------------------------------------------|--------------|------|-------------------------|---------|----------|
| Nedan listas de intyg som som har signerats av dig som arbetsgivare<br>och skickats vidare till arbetstagaren för godkännande. |              |      |                         |         |          |
| Datum 🔫                                                                                                    | Personnummer | Namn | Tidsperiod              | Kopiera | Skriv ut |
| 2021-05-05                                                                                                    |              |      | 2020-03-01 - 2020-06-30 |         | ā        |
|                                                                                                    |              |      |                         |         |          |

Du kan spara arbetsgivarintyget på din dator om du vill maila intyget till arbetstagaren.

Du väljer att skriva ut men laddar sedan ner dokumentet istället med att välja nedladdningspilen.

| ≡ arbetsgivarintyg (2).pdf | 1 / 5   - 100% + | ○                                                                                                    | ± ē : |
|----------------------------|------------------|----------------------------------------------------------------------------------------------------|-------|
|                            | 다                | OD6         Arbetsgivarintyg           11:10         ais 1(2)           ann         Personnumer (10 affron) |       |